# **Summer Research**

# **6 Week Summer School Research Pathway A**

3 July - 11 August 2023

# King's Apply Guidance Notes for Applicants - 2023

# REGISTERING

To apply for a Summer School programme at King's you will need to first register an account on the King's Apply Portal here: <u>https://apply.kcl.ac.uk/</u>.

# TRACKING YOUR APPLICATION

You can track the status of your application, upload supporting documents and view details of your offer using the portal. If you need to contact us about your application, please do so via your 'King's Apply' account. The application process will take approximately **10 working days**. Please ensure that your application form is as complete as possible to speed up the process.

#### **STARTING AN APPLICATION**

After the initial registration page, you will be directed to:

## CHOOSE A PROGRAMME

In ADVANCED SEARCH select the following:

# STEP 1: Programme Type select Taught Programmes from the drop-down list

**STEP 2:** Select '*Keyword*' and type in: *SUMMER* **DO NOT use the 'Award type' and 'Study Mode' search options. STEP 3:** Click on '*Search*'. This will generate several programmes.

6 Week Summer School Research Pathway A

£5510

Select your chosen programme below and click 'Apply'.

#### **GETTING STARTED**

#### STEP 4:

- Select <u>'NO' in response to 'Are you applying via a King's Approved Agent, King's Partner or Study Abroad</u> <u>coordinator</u>? and SAVE
- Select your chosen start date and SAVE

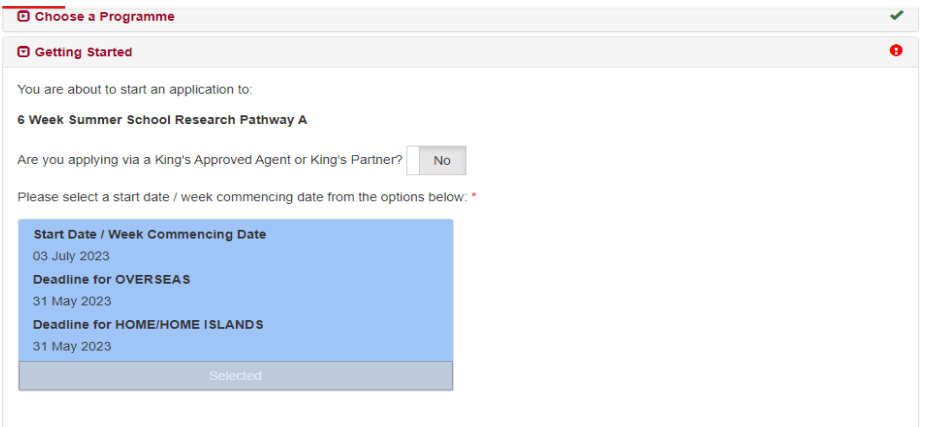

#### PERSONAL DETAILS

STEP 5: Please enter your personal details and SAVE

#### **CONTACT INFORMATION**

STEP 6: Please enter your contact details and SAVE

#### Permanent home address and email address

King's will use the postal address you enter in *permanent home address*. If you do not wish to receive correspondence at this address, please enter alternative details in *correspondence address*.

The email address you use to register your application will automatically be used for all email communications Kings has with you. Please ensure that it is an email address that you check regularly and will not be deactivated i.e. a university email.

#### **EQUAL OPPORTUNTIES**

**STEP 7:** Please complete this section and **SAVE** 

#### FEE STATUS

STEP 8:Please complete this section and SAVEN.B Fees for our programmes are the same for Home, EU and Overseas students.

**EDUCATION** 

**STEP 9:** Complete the 'Qualification Details' screen and upload your transcript and/or degree certificate.

**IMPORTANT**- Upload an <u>official transcript or</u> evidence that you have completed your third year of undergraduate studies with a GPA of at least 3.3/4. If you have only completed the 2<sup>nd</sup> year of undergraduate study, please provide evidence of a GPA of at least 3.5/4. Please ensure that your transcript is in English.

Once you have selected the file you wish to attach you must click UPLOAD.

## ENGLISH LANGUAGE

STEP 10:

**English Language Proficiency:** All applicants whose first language is NOT English and who have not been taught in English must provide proof of English Language proficiency. This should be a recognised English Language test certificate; details can be found in the Entry Requirements tab here: https://www.kcl.ac.uk/summer/university-level/summer-research-programme

**TIP:** To upload your English language proficiency certificate, <u>you must complete the English language section as</u> <u>follows:</u>

- Have you been taught and examined in English? Select 'YES'
- Duration of period spent studying in English: Select 'Part of my education to date'. Then enter the dates.
- *Have you taken an English proficiency test?* Select '*YES*'. Enter the name of the test and <u>upload your</u> <u>certificate.</u>

| Education/Academic Qualifications                                                                                                    |             |                              |   |      |   |         |   |
|----------------------------------------------------------------------------------------------------|-------------|------------------------------|---|------|---|---------|---|
| English Language Requirement                                                                                                    |             |                              |   |      |   |         | • |
| Have you been fully taught and examined in En<br>English-speaking country?<br>(as defined by the UK government)*                                                                                                    | Yes         |                              |   |      |   |         |   |
| Duration of time spent studying in English*                                                                                                    |             | Part of my education to date |   |      |   |         |   |
| Most Recent Period                                                                                                    | Start Date* | MMM                          | ~ | ΥΥΥΥ | ~ |         |   |
|                                                                                                    | End Date*   | MMM                          | ~ | ΥΥΥΥ | ~ |         |   |
| Have you taken an English proficiency test within the last two Yes years?*                                                                                                    |             |                              |   |      |   |         |   |
| English Proficiency Test Name*                                                                                                    |             | -Select-                     |   |      |   | ~       |   |
| Test Report Reference Number*                                                                                                    |             |                              |   |      |   |         | ] |
| Date taken*                                                                                                    |             |                              |   |      |   | <b></b> |   |
| File Upload                                                                                                    |             |                              |   |      |   |         |   |
| Document Category                                                                                                    | -Select-    |                              |   |      |   | ~       |   |
| Lupload a File                                                                                                    |             |                              |   |      |   |         |   |
| Please use the "Upload a File" button to attach your official English language certificates, which should be clearly named.                                                                                         |             |                              |   |      |   |         |   |
| (Maximum upload file size: 3MB - please compress/reduce the size before uploading if your file is larger than 3MB. If you split your document in to multiple files, please name these clearly and label each page.) |             |                              |   |      |   |         |   |

## PERSONAL STATEMENT

**STEP 11: IMPORTANT** – Please complete the box or upload the following:

1. A personal statement that shows your **Project Title at the top of the statement** and briefly explains the reasons you would like to participate in the programme and how it fits in with your professional development plans.

A list of project titles can be found here: <u>https://www.kcl.ac.uk/summer/university-level/summer-research-</u> programme

#### Make sure each document uploads successfully by clicking the UPLOAD button each time and SAVE

#### CHECK AND SUBMIT

#### STEP 13: Attachment Summary

Please check that you have attached the documents specified below.

- 1. A personal statement that shows your **Project Title at the top of the statement** and briefly explains the reasons you would like to participate in the programme and how it fits in with your professional development plans.
- 2. Evidence that you fulfil the academic criteria of the programme
- 3. Evidence of English language proficiency if the mode of instruction at your university is not English.
- 4. Please tick the 'Declaration' box to indicate that you agree with the King's 'Declaration' and then 'SUBMIT'.

# Once your application has been submitted, you will receive a response via the King's Apply portal within 10 working days. Please check your 'King's Apply' page for notifications.

If applicants/programme managers have questions concerning <u>submitted</u> applications, they should <u>email the</u> <u>admissions team via their 'King's Apply' account.</u>